# Instruktion för att registrera anhöriguppgifter i HR+8

På din första arbetsdag när du har åtkomst till HR8 via din securitas mobil eller dator ska du registrera dina anhöriguppgifter. ( det går ej att göra innan du påbörjat din anställning)

#### För att logga in via dator:

Gå in under startmenyn och sen scrolla ner till Securitas WEB och klicka på HR8 webb.

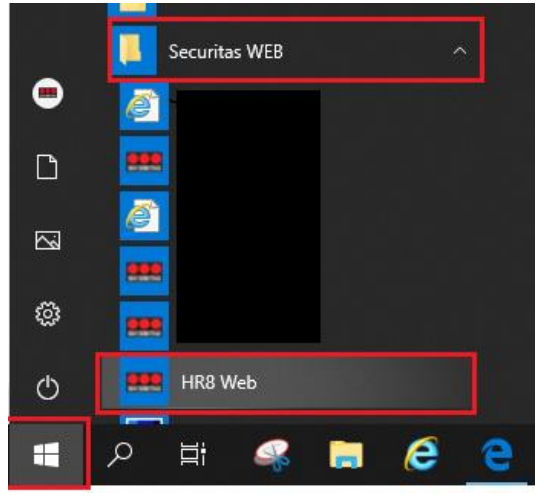

När du har kommit in, klicka på Anställning (hoppa vidare till sidan 2 i instruktionen)

| SECURITAS | НЕМ | ÄRENDEN | ANSTÄLLNING | RESA & UTLÄGG | RAPPORTER & DOKUMENT | MINA UPPGIFTER 🗸 |
|-----------|-----|---------|-------------|---------------|----------------------|------------------|
| Välkomn   | nen |         |             |               |                      |                  |

### Att logga in via mobil/surfplatta:

Skriv in länken https://one.securitas.se/hr8 då kommer du till inloggning. Tryck på *BankID* och välj vilken inloggningsmetod du vill och när du har valt inloggningsmetod så godkänner du inloggningen till Securitas via ditt BankID.

| SECURITAS                           | SECURITAS                                          | SECURITAS                                           |
|-------------------------------------|----------------------------------------------------|-----------------------------------------------------|
|                                     | Logga in<br>CGI är leverantör av säker Inloggning. | Logga in med BankID<br>Försöker starta BankID-appen |
| Logga in med ett av följande konton | Välj inloggningsmetod                              | 2°.<br>2°6%                                         |
| BankID                              | BankID på samma enhet >                            | Starta BankID-appen                                 |
| SECURITAS Securitas Global          | BankID på annan enhet >                            | Klicka här för att gå tillbaka till startsidan      |

När du har loggat in kommer du att se fliken *Meny*. Tryck på fliken *Meny* så kommer men lista med olika alternativ upp. Tryck på *Anställning* 

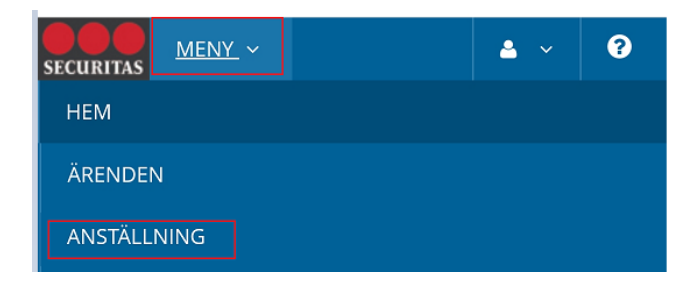

När du har klickat på Anställning så ser du två flikar, klicka på fliken Min anställning

| Anställningar Min anst | illning      |             |
|------------------------|--------------|-------------|
| Anställningar          |              |             |
| Inget urval 🔫          |              |             |
| Sök Rensa              |              |             |
|                        | Arbetsgivare | Anställning |
| Arbetstagare           | Albecagivare | Anataning   |

# Då kommer denna rad fram

|   | Arbetstagare | Arbetsgivare         | Anställning | Arbetsgivarnummer | Personnummer |
|---|--------------|----------------------|-------------|-------------------|--------------|
| + |              | Securitas Sverige AB | 01          | 100701            |              |
| 1 |              |                      |             |                   |              |

Klicka på plustecknet och sen på Kontaktuppgifter

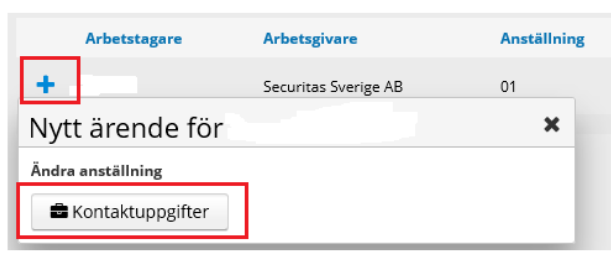

När du har klickat på Kontaktuppgifter så kommer du till denna bild. Klicka på Ny rad

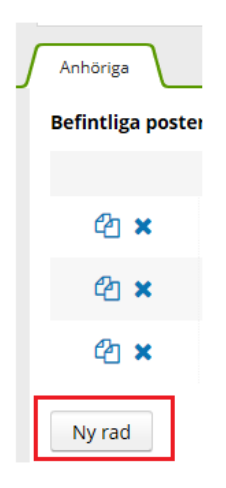

Fyll i *Namn* på anhörig, *Relation* (om man inte vill uppge relation välj *Annan* i rullistan) och ett *Telefonnummer* 

| Uppgifter |         |                         |
|-----------|---------|-------------------------|
| Namn      |         | * E-post                |
| Relation  | Annan 🔻 | * Telefon               |
| Notering  |         | Telefon arbete          |
|           |         | Mobiltelefon            |
|           |         | Födelse-/adoptionsdatum |

När du är klar så tryck på den gröna knappen *Spara* och sen trycker du på *Slutför* så har dina kontaktuppgifter ändrats.

| Kontaktuppgifter (#1918769)<br>Påbörjad ୭ |               |                                         |                         |                                              |         |
|-------------------------------------------|---------------|-----------------------------------------|-------------------------|----------------------------------------------|---------|
| Lägg till kommentar:                      | Förfallodatum | Brådskande<br>□ III Ändringar i ärendet | Ändring<br>Spara Avbryt | Hantera ärende<br>Ta bort Godkänn och skicka | Slutför |
| Anhöriga                                  |               |                                         |                         |                                              |         |

# Ändra kontaktuppgift

Om du vill ändra en kontaktuppgift klicka på personen du vill ändra på

| <b>4</b> 2 × | Annan | 3 |  |
|--------------|-------|---|--|
|              |       |   |  |

När du har klickat på personen du vill uppdatera kontaktuppgiften på så öppnas detta fönster upp och här kan du uppdatera din kontaktuppgift.

| Ny rad    |       |     |                         |   |
|-----------|-------|-----|-------------------------|---|
| Uppgifter |       |     |                         |   |
| Namn      |       | *   | E-post                  |   |
| Relation  | Annan | - * | Telefon                 | * |
| Notering  | 3     |     | Telefon arbete          |   |
|           |       |     | Mobiltelefon            |   |
|           |       |     | Födelse-/adoptionsdatum |   |

När du är klar så tryck på den gröna knappen *Spara* och sen trycker du på *Slutför* så har dina kontaktuppgifter ändrats.

| Kontaktuppgifter (#1918769)<br><sup>Påbörjad</sup> ම |   |               |            |                        |         |        |               |                    |         |
|------------------------------------------------------|---|---------------|------------|------------------------|---------|--------|---------------|--------------------|---------|
| Lägg till kommentar:                                 |   | Förfallodatum | Brådskande |                        | Ändring |        | Hantera ärend | le                 |         |
|                                                      | ÷ | 2019-10-23    |            | I≣ Ändringar i ärendet | Spara   | Avbryt | Ta bort       | Godkänn och skicka | Slutför |
| Anhöriga                                             |   |               |            |                        |         |        |               |                    |         |

# Radera en kontaktuppgift

Ska du radera en kontaktuppgift, ställ dig på kontaktuppgiften du vill radera och tryck på krysset.

|  | 名 🗙 | Annan | 3 |  |
|--|-----|-------|---|--|
|--|-----|-------|---|--|

När du är klar så tryck på den gröna knappen *Spara* och sen trycker du på **Slutför s**å har dina kontaktuppgifter ändrats.

| Kontaktuppgifter (#1918769)<br>Påbörjad စ |               |            |                        |         |        |              |                    |         |
|-------------------------------------------|---------------|------------|------------------------|---------|--------|--------------|--------------------|---------|
| Lägg till kommentar:                      | Förfallodatum | Brådskande |                        | Ändring |        | Hantera ären | le                 |         |
|                                           | 2019-10-23    |            | I≣ Ändringar i ärendet | Spara   | Avbryt | Ta bort      | Godkänn och skicka | Slutför |
| Anhöriga                                  |               |            |                        |         |        |              |                    |         |